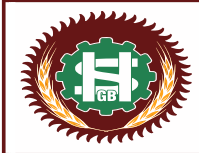

Digital Banking Division, Head Office, SHGB House, Plot no. 1, Sector-3, Rohtak – 124001

रियाणा ग्राम

aruana G

## SHGB mBanking

SHGB mBanking is a unified Mobile Banking application enriched with several features providing all banking facilities at a single platform.

It allows user to perform major banking requirements through the application on 24\*7 basis anywhere and anytime without visiting the branch.

## Online Self registration of Mobile banking through SHGB mBanking:

- Download SHGB mBanking app from play store or app store. Compatible on iPhone iOS version 10.0 & above and Android version 7.0 and above mobiles.
- Enter user ID & click on "New user". Enter account no and select "View and transaction".
- Enter the OTP received on registered mobile number.
- Enter linked Debit card details and PIN.
- Create Login and Transaction password.
- After completing above steps user will get a user id for login.
- Enter the user id and login password to login into SHGB mBanking.

## Online Self registration of Mobile banking through IBS (Internet Banking Services):

- Login to Retail Internet Banking → Other Services →Mobile Banking services →Register for Mobile Banking.
- Customer ID will be displayed→ continue →Enter OTP →Enter transaction password of IBS →Select account no from dropdown→ Set SMS password for "SMS based mobile banking" Click on complete registration. Mobile Banking will be activated instantly.

After successful registration download SHGB mBanking app and start using mobile banking facility with same user id of IBS.